## Istruzioni per la comunicazione/modifica dell'IBAN dei giovani in servizio civile regionale:

## 1 Premessa

Nel presente documento viene descritto il procedimento che permette al volontario di comunicare e modificare durante il periodo di servizio civile il proprio IBAN.

1.1 La prima comunicazione dell'IBAN da parte del volontario deve essere effettuata prima della firma del contratto: quando il contratto di servizio civile viene predisposto, viene inviata automaticamente - all'indirizzo comunicato dal giovane nella domanda di ammissione al servizio civile (DASC)- un'email con oggetto "Servizio civile regionale: Avvio al Servizio civile regionale-Richiesta Inserimento Iban e codice fiscale dell'eventuale coniuge". L'email contiene un <u>link</u> <u>personale</u> ad una pagina dedicata all'inserimento dell'IBAN: questa operazione deve essere effettuata necessariamente prima dell'avvio al servizio secondo le modalità illustrate al successivo paragrafo 2 "Inserimento/modifica IBAN".

Per il primo inserimento dell'IBAN, l'ente non deve effettuare alcuna attività.

1.2 Qualora il giovane debba modificare l'IBAN durante il periodo di svolgimento del servizio, può utilizzare il link precedentemente comunicato e procedere con le stesse modalità di cui al punto 1.1; qualora abbia smarrito l'email (ed il relativo link), deve rivolgersi all'ente titolare del progetto a cui partecipa, che provvederà ad un nuovo invio dell'email contenente il link.

L'ente per re-inviare l'email al volontario deve:

- 1. Accedere a SCR
- 2. Accedere al progetto in cui il volontario svolge l'attività
- 3. Accedere all'elenco dei volontari del progetto
- 4. Accedere al Dettaglio Volontario-Progetto
- 5. Premere il pulsante "Invia Email Recupero Link Iban" (si veda figura 1)

| Regi          | one Toscana                   | Servizio Civile Regionale                            | Ten<br>Default   <mark>Contrasto</mark>   Rosso   Ubur |
|---------------|-------------------------------|------------------------------------------------------|--------------------------------------------------------|
| • Home        | Gestione VolontarioProgetto   |                                                      | Profilo: Ente 🏾 🌩 Documentazione 🚨 🚛 🚛 🚛 🖉 Logo        |
| Elenco bandi  | Ente corrente: RT3C           |                                                      |                                                        |
| Gestione dati | Anagrafica Documenti          | Progetti Sedi Operatori Volontari                    |                                                        |
| · Logour      | Progetto corrente:            |                                                      |                                                        |
|               | Dati Progetto 3.1 Sedi        | 3.2 Operatori Documenti Volontari Graduatoria        | Assenze Ispezioni                                      |
|               | Dettaglio Volontario-Progetto |                                                      |                                                        |
|               | Id Volontario Progetto:       |                                                      |                                                        |
|               | Volontario:                   | A A A A A A A A A A A A                              |                                                        |
|               | Operatore:                    |                                                      |                                                        |
|               | Data presentazione Domanda:   | 12/02/2018                                           |                                                        |
|               | Età alla Domanda (gg):        | 22anni/280gg                                         |                                                        |
|               | Punteggio:                    | 66,00                                                |                                                        |
|               | Presa servizio:               |                                                      |                                                        |
|               | Orario Servizio Volontario:   | 4                                                    |                                                        |
|               | 🗰 Indietro 🥜 Modifica 🛛 (     | ) Nuovo Stampa documenti Allegati 👜 Mostra domanda 🛛 | Invia Email Recupero Link Iban                         |
|               | Stato di servizio             |                                                      |                                                        |
|               | O Nuovo stato                 |                                                      |                                                        |

Figura 1 Form Volontario Progetto

Una volta ricevuta l'email per l'inserimento dell'IBAN, il giovane deve seguire le modalità illustrate al successivo paragrafo 2 "Inserimento/modifica IBAN".

## 2 Inserimento/Modifica IBAN

2.1 Il volontario per comunicare o modificare il proprio IBAN, deve accedere al link ricevuto con l'apposita email (vedi paragrafo 1) e compilare il seguente form:

|      |                                          | Richie                                                                                    | esta partecipazione al progetto di Se                              | rvizio Civile                               | o               |
|------|------------------------------------------|-------------------------------------------------------------------------------------------|--------------------------------------------------------------------|---------------------------------------------|-----------------|
|      | DR FSE                                   | GIOVANI <mark>S</mark> i                                                                  | Onnie success<br>Fordy sociale surges                              | REPUBBLICA ITALIANA                         | Regione Toscana |
|      |                                          |                                                                                           | Comunicazione Iban                                                 |                                             |                 |
|      | Comunicazione                            | IBAN relativa ad USO ESCLUSIVO di ┛                                                       | <b>IIII.</b> Non inoltrare a terzi.                                |                                             |                 |
|      | Iban:*                                   | Scrivere un codice iban valido                                                            | Conferma Iban:*                                                    |                                             | <b>—</b> 1.     |
|      | C.F. Conluge                             | Scrivere of dell'eventuale coniuge                                                        |                                                                    |                                             |                 |
|      | Tutti i campi cont                       | trassegnati da * sono obbligatori.                                                        |                                                                    |                                             |                 |
|      | Per completare l'                        | inserimento <b>è necessario</b> rispondere al                                             | l quesito e quindi <b>richiedere l'OTP (pin di conferma)</b> che a | arriverà allo stesso indirizzo email,       |                 |
|      |                                          |                                                                                           | C<br>Rispondi al questitor                                         |                                             |                 |
|      |                                          |                                                                                           | somma 3 al valore 8                                                |                                             |                 |
|      |                                          |                                                                                           | Inserire il risultato dell'operazione in cibe                      |                                             | ~               |
|      |                                          |                                                                                           |                                                                    |                                             |                 |
|      |                                          |                                                                                           | Richiedt OTP                                                       |                                             |                 |
| Note | Il codice iban ind<br>l'accredito. Non é | icato deve far riferimento a conto correi<br>e possibile l'accredito sui libretti postali | nte bancario o postale intestato o cointestato; O essere rela      | ativo a carta prepagata intestata dotata di | tale codice per |

Figura 2 Form Inserimento IBAN – prima fase

La compilazione del form prevede:

- 1. L'inserimento dei dati dell'IBAN (e loro conferma) e del codice fiscale dell'eventuale coniuge (punto 1 figura 2).
- La risposta al quesito e la conseguente pressione del pulsante "Richiedi OTP": questa azione permette all'applicativo l'invio dell'email contenente l'OTP (One Time Password), un pin di conferma necessario per confermare i dati relativi all'IBAN (punto 2 figura 2). L'OTP verrà inviato all'email indicata dal giovane nella domanda di ammissione al servizio civile (DASC). Il giovane NON deve chiudere il form in attesa dell'email.

2.2 L'email con l'OTP verrà inviata entro pochi minuti dalla richiesta.

L'OTP ha una scadenza temporale di 10 minuti: se entro 10 minuti dal ricevimento dell'email non viene inserito nel form per la comunicazione dell'IBAN, l'OTP scade e si dovrà procedere ad una nuova richiesta.

Quando il giovane riceve l'email con l'OTP, deve rientrare immediatamente nel form dove ha inserito l'IBAN (che non deve essere stato chiuso precedentemente) che si presenta nel modo seguente:

|                                                              | Richiesta partecipazione al progetto di Servizio Civile                                                       |                                     |                   |                                         |                        | 9  |  |
|--------------------------------------------------------------|----------------------------------------------------------------------------------------------------|-------------------------------------|-------------------|-----------------------------------------|------------------------|----|--|
| Se POR FSE                                                   | GIOVANI SI                                                                                                    |                                     |                   | Q                                       | Regione Toscana        | ÷. |  |
| LVDPF of status measure cert successos alla seguente entral. |                                                                                                    |                                     |                   |                                         |                        |    |  |
|                                                              | Com                                                                                                    | unicazione Iban                     |                   |                                         |                        |    |  |
| Comunitario                                                  | ee IBAN HELATING AN USO ESCLUSINO di                                                                          | Non institute a terri.              |                   |                                         |                        |    |  |
| that:*                                                       |                                                                                                    | Conferma fluet.*                    | 111               | ,,,,,,,,,,,,,,,,,,,,,,,,,,,,,,,,,,,,,,, | 11.                    |    |  |
| C.F. Camings                                                 | 11111111111                                                                                                   |                                     |                   |                                         |                        |    |  |
| Tutti i campi o                                              | antraluegrati da <sup>a</sup> seno obbligatori,                                                               |                                     |                   |                                         |                        |    |  |
| Insertaci OTP riorvota(*                                     |                                                                                                    |                                     |                   |                                         | ~                      | 3. |  |
| Note: Exodice Dami<br>('accredito, ha                        | indicata deve far referimento a cunto comente bancano o po<br>en é possibile l'accreditie na lidente postali. | otale intentato o commentato; O en  | oere relativo a i | arta prepagara internata distat         | ta di taria codice per |    |  |
| Si ricorda, moi<br>menente la per                            | ities, che l'indetzza e meil comunicate sarà utilizzate per l'in<br>stione del compense.                      | will dei radoire paga, della CU (Ca | etficatione Un    | ca) alla scaderca prevista e di         | opi alta ismunicaciore |    |  |
|                                                              |                                                                                                    | 244                                 |                   |                                         |                        |    |  |

Figura 3 Form Inserimento IBAN – seconda fase

Come si può vedere nella Figura 3 rispetto alla Figura 2, la parte del quesito viene sostituita da un campo che permette l'inserimento dell'OTP ricevuto.

Per confermare i dati, il giovane deve:

1. inserire l'OTP ricevuto con l'email entro 10 minuti dal ricevimento della stessa (punto 3 figura 3)

2. premere il pulsante "Salva".